# 第13期理事候補者選挙マニュアル

# 推薦期間:2024年4月10日(水)~4月23日(火) 投票期間:2024年4月26日(金)~5月9日(木)

## 選挙管理員会

e-mail: <u>senkan13@janpora.org</u>

※本マニュアルに記載の画像は、テストページのため、実際の内容と異なる箇所がございます。

1. 会員専用サイトヘログイン

# <u>https://janpora.smartcore.jp/</u> ※サイトは4/1よりリニューアルオープン

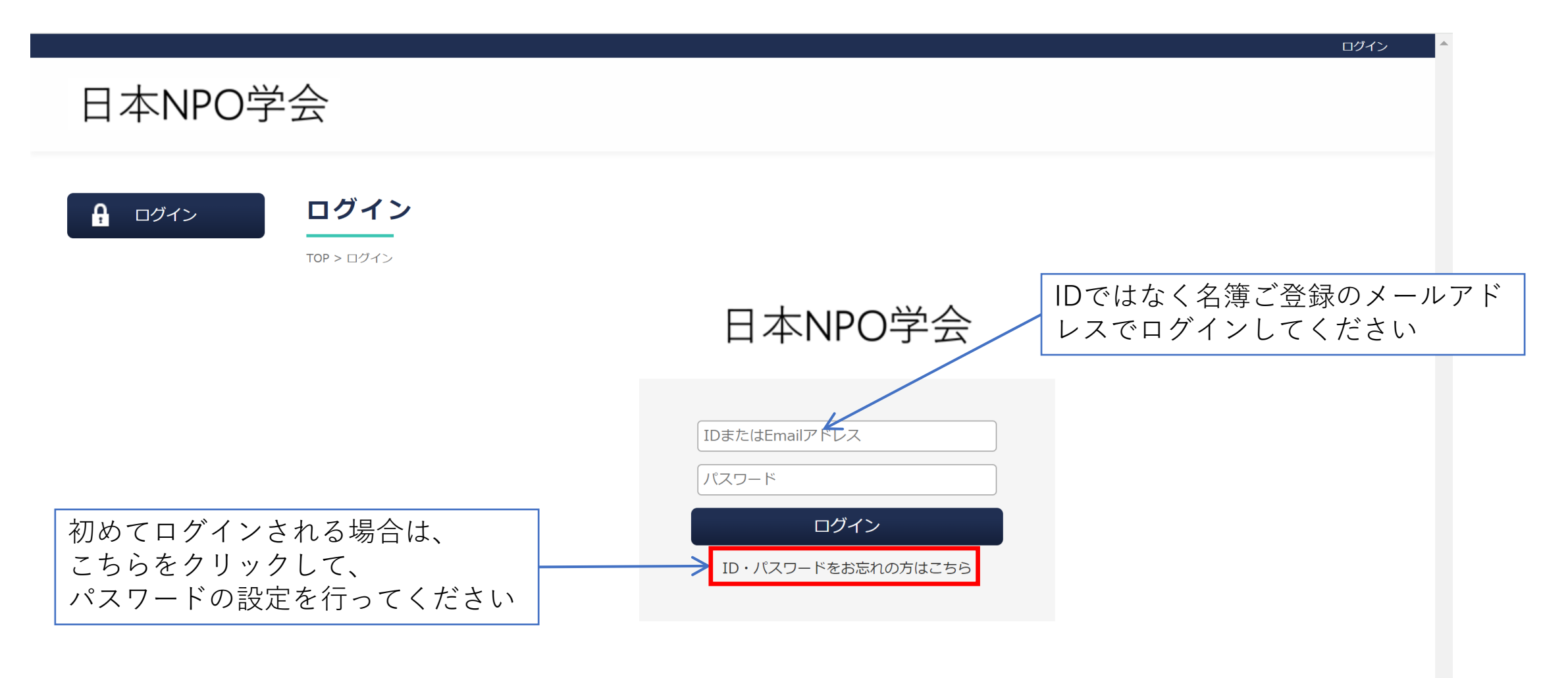

# 2. 「理事選挙」をクリック

## Test123456! Test123456! 💣 🛈 🖸 🕲 🍹

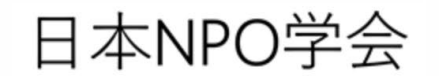

TOP マイページ

#### マイページ

2

- マイプロフィール
  会費クレジット決済
  議事録
- 💟 メッセージ
- Q 会員検索
- 🐁 関連のある会員

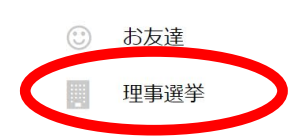

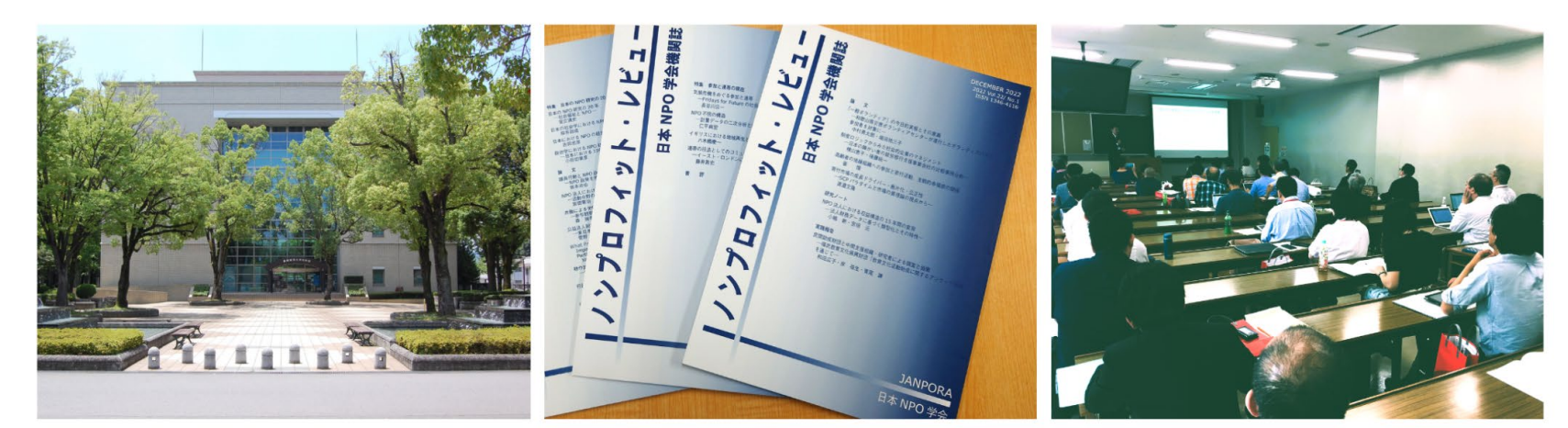

マイページ

JAPAN NPO RESEARCH ASSOCIATION

# 該当する選挙名をクリック ※理事候補者の「推薦」と「投票」はそれぞれ別のフォームで実施

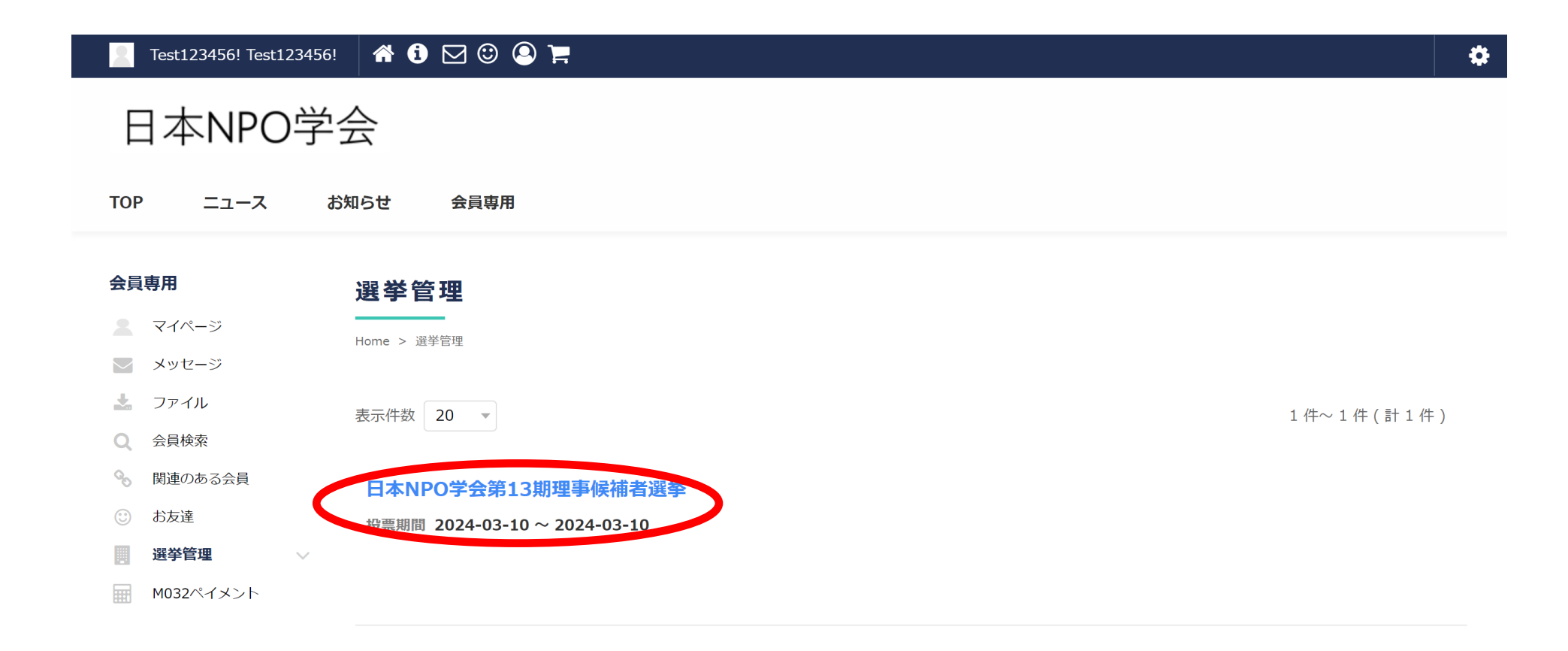

[ヘルプ | ご意見・問題の報告 | Copyright ]

「投票へすすむ」をクリック 4.

#### 🐔 🚯 🖂 🕲 🎘 Test123456! Test123456!

### 日本NPO学会第13期理 事候補者選挙

## 日本NPO学会第13期理事候補者選挙

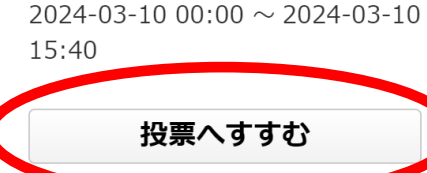

投票期間

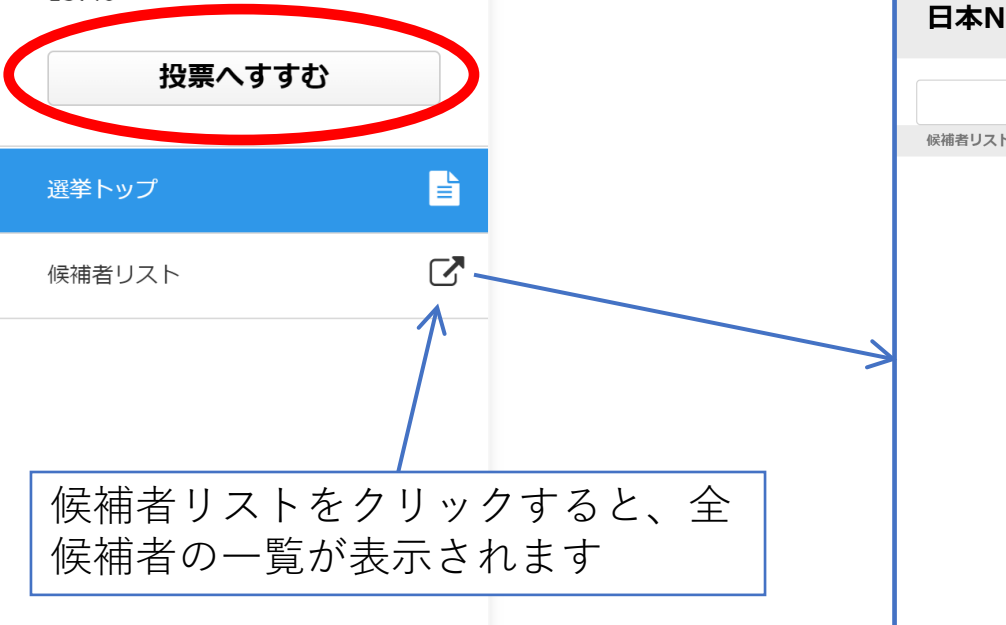

| PO学会第13期理事 | 候補者  | <b>選挙</b> 投票期間 20: | 24-03-10 00:00 ~ 2024-03-10 16:00 |           |            |
|------------|------|--------------------|-----------------------------------|-----------|------------|
| 結果         |      |                    |                                   |           |            |
| ~          |      | Q、 <u>候補者検索</u>    |                                   |           |            |
|            | 表示件数 | a 100 -            |                                   | 1 件~ 17 년 | 牛(計 17 件)  |
|            | 番号   | 姓                  | 名                                 | 所属先       |            |
|            | 1    | テストジュウナナ           | テストジュウナナ                          | テスト法人     | 詳細         |
|            | 2    | テストジュウサン           | テストジュウサン                          | テスト大学5    | 詳細         |
|            | 3    | テストジュウニ            | テストジュウニ                           | テスト大学4    | 詳細         |
|            | 4    | テストジュウイチ           | テストジュウイチ                          | なし        | 詳細         |
|            | 5    | テストジュウ             | テストジュウ                            | テスト会社3    | 詳細         |
|            | 6    | テストキュ              | テストキュ                             | テスト大学     | <u>非羊細</u> |
|            | 7    | テストロク              | テストロク                             | テスト法人6    | 詳細         |
|            | 8    | テストハチ              | テストハチ                             | テスト大学3    | <u>言羊細</u> |
|            | 9    | テストナナ              | テストナナ                             | テスト大学7    | 詳細         |
|            | 10   | テストゴ               | テストゴ                              | テスト大学2    | 詳細         |
|            | 11   | テストヨン              | テストヨン                             | テスト大学院    | <u>詳細</u>  |

## 5. 投票(推薦)したい候補者をリストから選び「選択する」にチェック

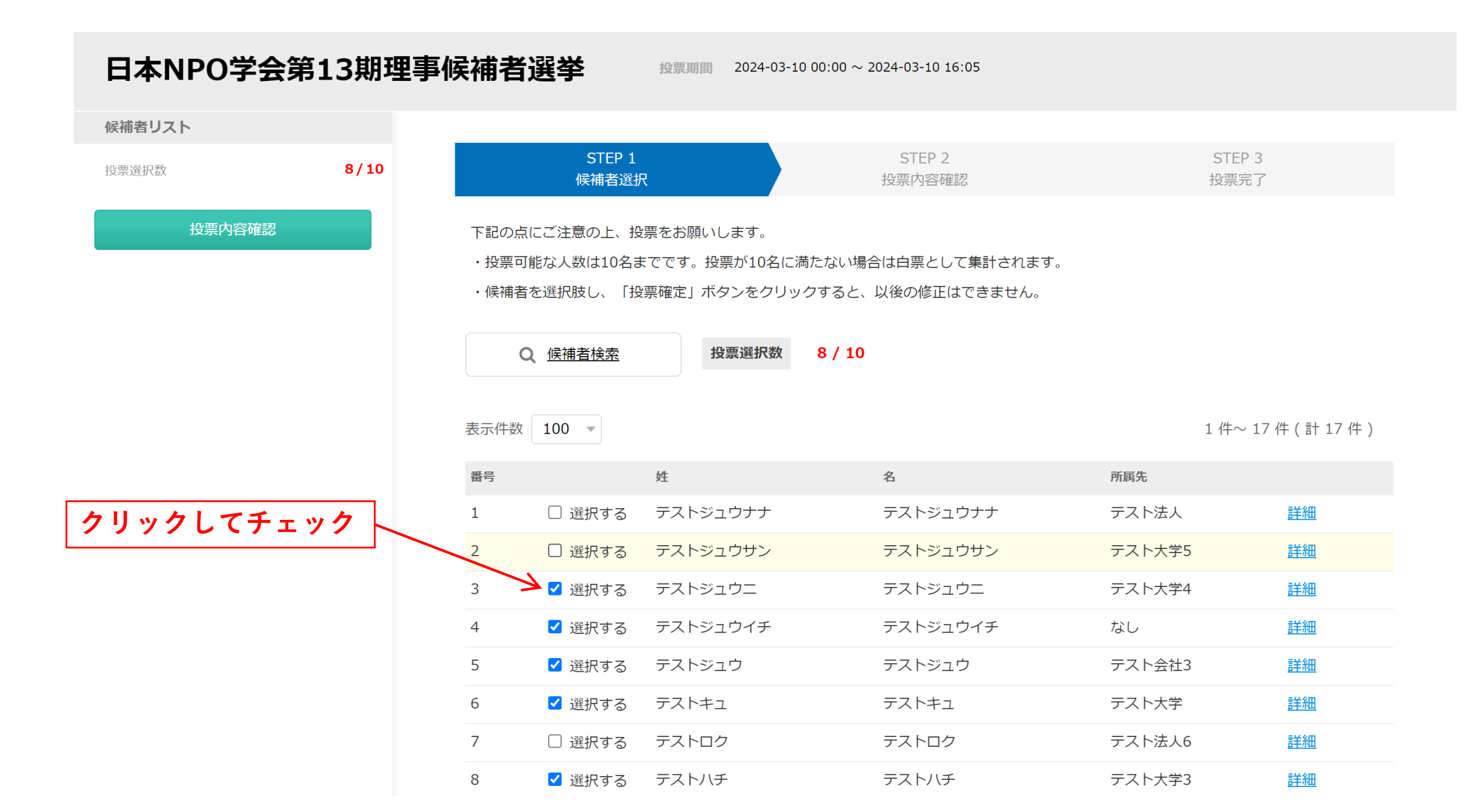

6. 選択が終了したら「投票内容確認」をクリック

|        |      |      | ▲ 医バック | ) < 1 2 2 2 1 7 | ) ×10201)   | 120     | <u>言丰术田</u> |
|--------|------|------|--------|-----------------|-------------|---------|-------------|
| 投票選択数  | 8/10 | 5    | ✔ 選択する | テストジュウ          | テストジュウ      | テスト会社3  | <u>詳細</u>   |
|        |      | 6    | ✔ 選択する | テストキュ           | テストキュ       | テスト大学   | <u>詳細</u>   |
| 投票内容確認 |      | 7    | □ 選択する | テストロク           | テストロク       | テスト法人6  | <u>詳細</u>   |
|        |      | 8    | ✔ 選択する | テストハチ           | テストハチ       | テスト大学3  | <u>詳細</u>   |
|        |      | 9    | ✔ 選択する | テストナナ           | テストナナ       | テスト大学7  | <u>詳細</u>   |
|        |      | 10   | □ 選択する | テストゴ            | テストゴ        | テスト大学2  | <u>詳細</u>   |
|        |      | 11   | ✔ 選択する | テストヨン           | テストヨン       | テスト大学院  | <u>詳細</u>   |
|        |      | 12   | □ 選択する | テストサン           | テストサン       | テスト会社2  | <u>詳細</u>   |
|        |      | 13   | ✔ 選択する | テストニ            | テストニ        | テスト法人4  | <u>詳細</u>   |
|        |      | 14   | □ 選択する | テストイチ           | テストイチ       | テスト大学8  | <u>詳細</u>   |
|        |      | 15   | □ 選択する | Test123456!     | Test123456! | テスト大学4  | <u>詳細</u>   |
|        |      | 16   | □ 選択する | テスト             | 次郎          | テスト法人2  | <u>詳細</u>   |
|        |      | 17   | □ 選択する | テスト             | 太郎          | テスト会社   | <u>詳細</u>   |
|        |      | 表示件数 | 100 💌  |                 |             | 1 件~ 17 | ' 件(計 17 件) |

# 7. 投票内容を最終確認したら「投票確定」をクリック

| 候補者リスト         |        | STEP 1<br>候補者選択                             | STEP 2<br>投票内容確認 |        | STEP 3<br>投票完了 |  |  |
|----------------|--------|---------------------------------------------|------------------|--------|----------------|--|--|
| 投票選択数          | 8/10   | 日本NPO学会第13期理事候補者選挙                          |                  |        |                |  |  |
|                |        | 投票確認ページ                                     |                  |        |                |  |  |
|                |        | 下記の点にご注意の上、投票をお願いしま                         | ます。              |        |                |  |  |
|                |        | ・投票可能な人数は10名までです。投票が10名に満たない場合は白票として集計されます。 |                  |        |                |  |  |
|                |        | ・候補者を選択肢し、「投票確定」ボタンをクリックすると、以後の修正はできません。    |                  |        |                |  |  |
|                |        | 姓                                           | 名                | 所属先    |                |  |  |
|                |        | テストジュウニ                                     | テストジュウニ          | テスト大学4 | 選択解除           |  |  |
|                |        | テストジュウイチ                                    | テストジュウイチ         | なし     | 選択解除           |  |  |
|                |        | テストジュウ                                      | テストジュウ           | テスト会社3 | 選択解除           |  |  |
|                |        | テストキュ                                       | テストキュ            | テスト大学  | 選択解除           |  |  |
|                |        | テストハチ                                       | テストハチ            | テスト大学3 | 選択解除           |  |  |
|                |        | テストナナ                                       | テストナナ            | テスト大学7 | 選択解除           |  |  |
| 投票数が10名に満た     | -ない場合、 | 残り                                          | テストヨン            | テスト大学院 | 選択解除           |  |  |
| は白票となるため、ここにチェ |        | - ック                                        | テストニ             | テスト法人4 | 選択解除           |  |  |
| を入れてください       |        |                                             |                  |        |                |  |  |
|                |        | 残り 2 件は白票投票となりますがよろしいですか?                   |                  |        |                |  |  |
|                |        |                                             |                  |        |                |  |  |
|                |        |                                             | 戻るとと思う           | Ê      |                |  |  |

## 8. 以上で投票は終了です

### 日本NPO学会第13期理事候補者選挙

投票期間 2024-03-10 00:00 ~ 2024-03-10 16:05

| STEP 1<br>候補者選択            | STEP 2<br>投票内容確認 | STEP 3<br>投票完了 |
|----------------------------|------------------|----------------|
| 日本NPO学会第13期理事候補者選挙         |                  |                |
| 投票完了                       |                  |                |
| 投票を受け付けしました。誠にありがとうございました。 |                  |                |
|                            | 戻る               |                |
|                            |                  |                |
|                            |                  |                |
|                            |                  |                |
|                            |                  |                |
|                            |                  |                |

9. 投票結果の確定後、フォーム内の「結果」をクリックすると結果が表示 されます(結果の公開時期については別途お知らせします)

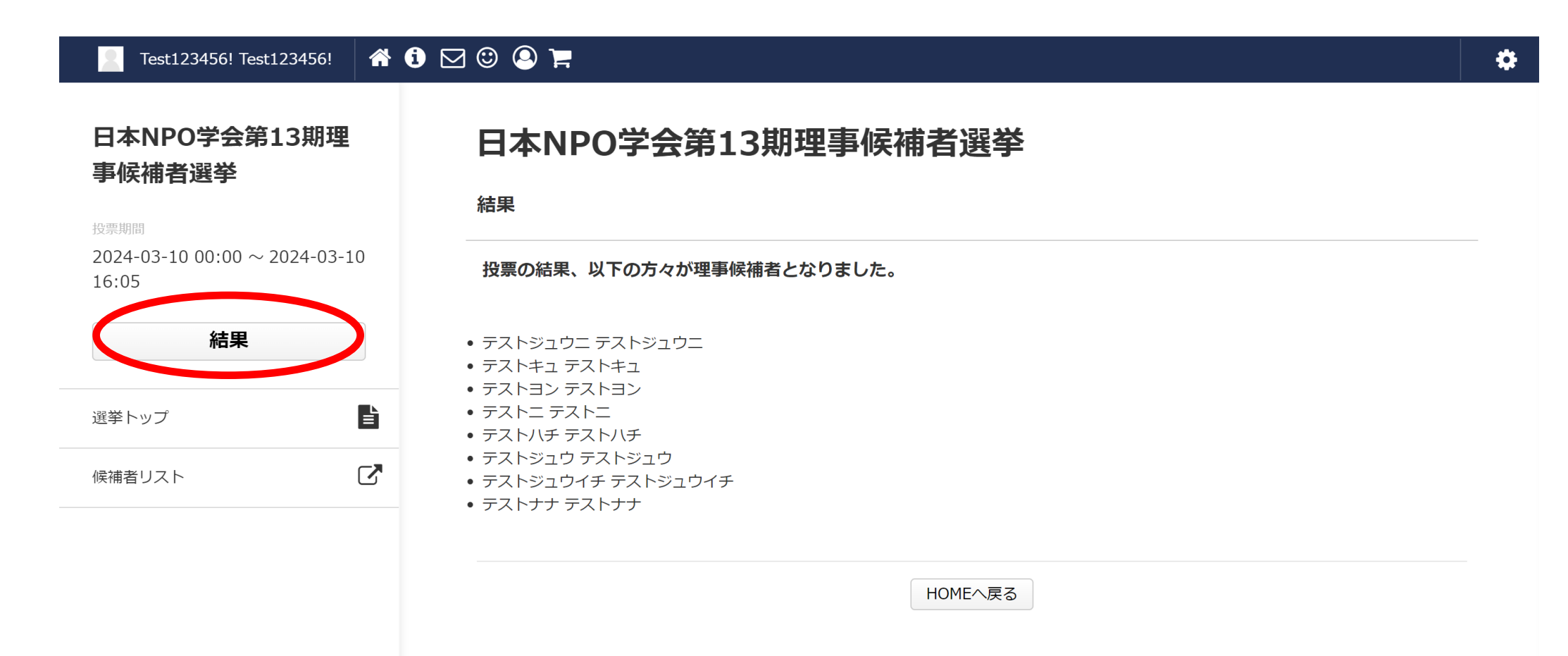